# 1. ワンタイムパスワード(ソフトウェアトークン)とは

ワンタイムパスワード(ソフトウェアトークン)とは、30秒毎に作成される使い捨てのパスワードのことです。お客さまが インターネットバンキング(以下、IBといいます。)を利用した振込や収納サービス等の各種お取引をされる際に、ソフト ウェアトークンに表示された「ワンタイムパスワード」で認証します。

ワンタイムパスワードのご案内 (ソフトウェアトークン)

また、ログイン時もお客さまの任意で認証方式を確認用パスワードかワンタイムパスワードによる認証か選択することができます。

#### ワンタイムパスワード3つの特徴

①使い捨てのパスワード

(2)30秒でパスワードが切り替わる

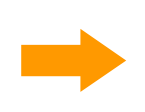

③ランダムに生成されるためパスワードが 推測されにくい

### ソフトウェアトークンについて

ワンタイムパスワードの生成機を「トークン」と呼びます。 当金庫では、スマートフォンにダウンロードして利用するアプリケーション型トークン「ソ フトウェアトークン」を採用しております。 お客様がパソコンまたはスマートフォンで個人インターネットバンキングサービスをご 利用いただく際、ログイン画面や振込画面などのワンタイムパスワード入力欄に、ス マートフォンにインストールしたソフトウェアトークンに表示された数字をそのまま入力 するだけですので、簡単にご利用いただけます。 ※パソコンにソフトウェアトークンをインストールすることはできません。

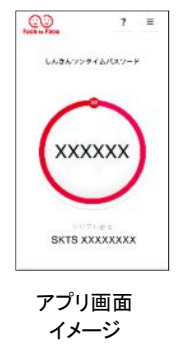

ワンタイムパスワード認証をご利用いただく

ことで、第三者による不正ログインおよび不 正送金のリスクを減らすことができます。

## 2. ご利用にあたって

- ご利用いただけるお客様
   個人インターネットバンキングサービスをご契約のお客様でワンタイムパスワードのご利用を希望されるお客様
- ② 利用手数料 無料
- ③ 利用開始について
   後記の「3. ご利用方法」をご参照ください。(書面手続きは不要です。)
- ④ その他

1契約者1ソフトウェアトークンとなります。複数のソフトウェアトークンを利用することはできません。

# 3. ご利用方法

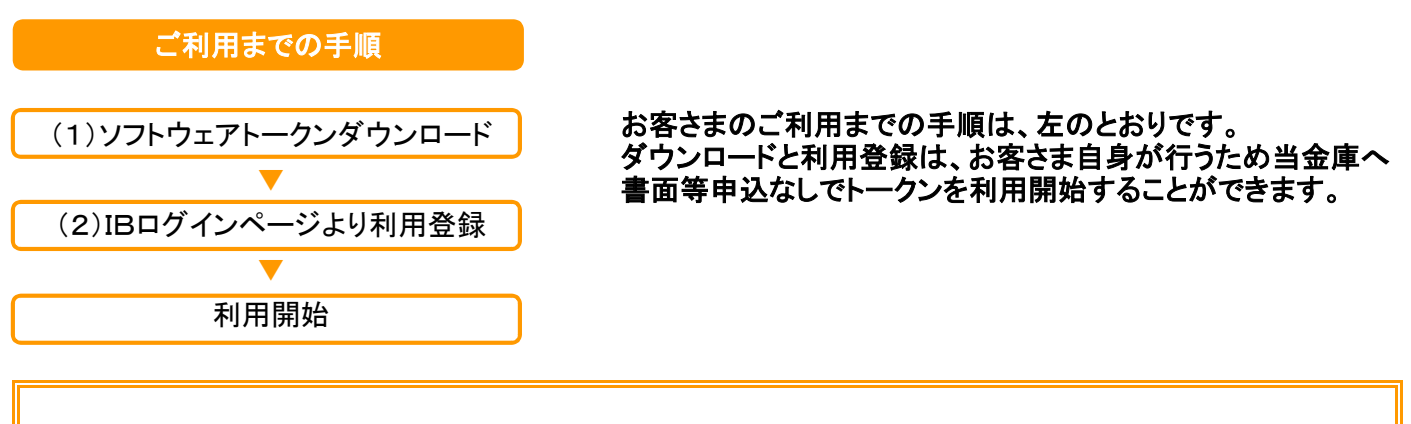

※携帯電話(モバイルIB)でログインする場合に、ソフトウェアトークン利用のお客さまは、従来の契約者ID・ログインパスワードのみのログイン方法となります。モバイルIBとは、携帯電話(スマートフォン除く)にて提供しているモバイルバンキングのことを言います。

### (1)ソフトウェアトークンのダウンロード

ソフトウェアトークンは、PCで利用するPC一体型トークンと、スマートフォンで利用するモバイル機器対応のアプリ 型トークンの2種類があります。

#### ①パソコン用(シマンテック社 PC一体型 VIP Access Desktop)

※なお、一部端末は、インターネットバンキングにおいて推奨環境外となります

ソフトウェアトークンは、下記URL(Symantecのホームページ)よりダウンロードしてください。

■ダウンロードサイトトップページ

https://idprotect-jp.vip.symantec.com/

■PC一体型

https://idprotect-jp.vip.symantec.com/desktop/index.html

※パソコン用ソフトウェアトークンの提供は平成30年3月までの予定です。平成30年3月以前にインストールされたお客様におかれましては、引続き猶予期間としてご利用いただけますが、5年後を目途に利用できなくなりますので、下記の新しいスマートフォン用ソフトウェアトークンに切替をお願い致します。

#### ②スマートフォン用

AppStoreまたはGooglePlayから個人インターネットバンキング用のソフトウェアトークンを入手してご利用いただきます。

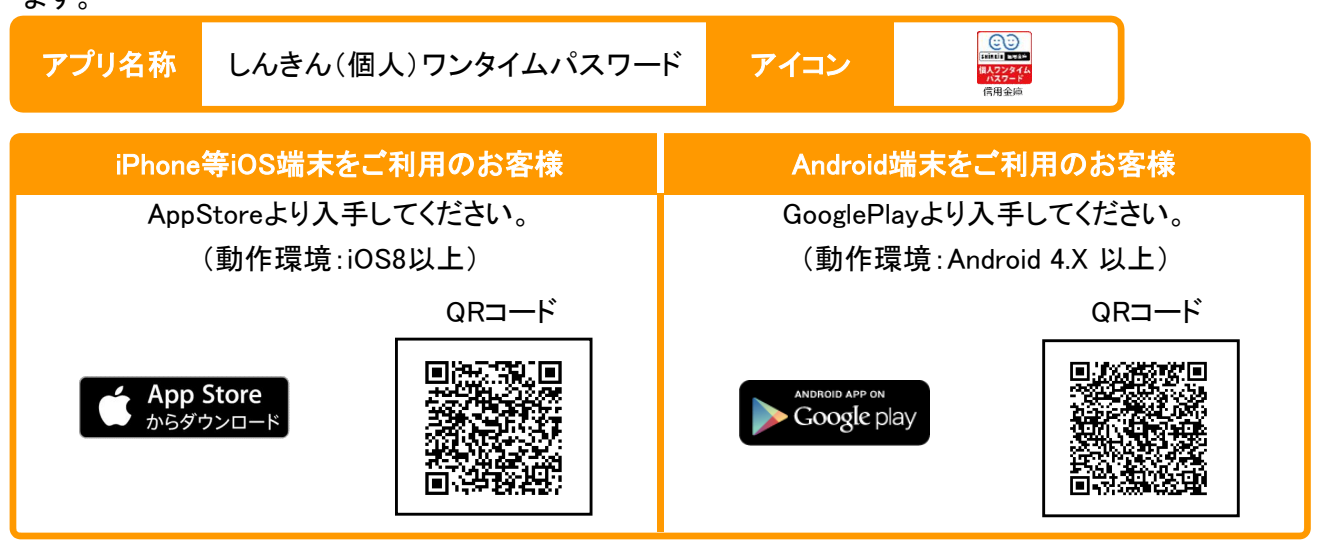

#### (2)利用登録

ご利用いただく前に、ログイン画面よりワンタイムパスワードの利用登録が必要となります。 利用登録を行うことによって、契約者IDとお手持ちのトークンとの関連付けを行います。

#### 【パソコン編】

| 手順①                                                                                                    | 手順③                                                                                                    |
|----------------------------------------------------------------------------------------------------|----------------------------------------------------------------------------------------------------|
| ・ かくくう           マシーキャドバッキングにログイ人ます。           第2時前近(1)用書番号)、ログインパスワードを入力し、「ログイン」ボタンを押してください。           ● 取込(2)用音番号)、           ログイン           NY5(8)(2)(日香参号).           ログイン           NY5(8)(2)(日香参号).           ログイン           NY5(8)(2)(日香参号).           ログイン           NY5(8)(2)(日香参号).           ログイン           NY5(8)(2)(日香参号).           ログイン           ログイン           NY5(8)(2)(日香参会).           ログイン           ログイン           ログイン           ログイン           ログノー           シンドウュアキーボード入力、設置版で入力、(登売方法).           国 キャドストカストロンドウィンボスクシャドレマンドウェアキーボード入力、(1)(日本).           ロシリンドウェアシンドウェアシッシット・シー・シー・シー・シー・シー・シー・シー・シー・シー・シー・シー・シー・シー・ | ③         ④         ④         ④         ④         ○         ○         ○         ○         ○         ○         ○         ○         ○         ○         ○         ○         ○         ○         ○         ○         ○         ○         ○         ○         ○         ○         ○         ○         ○         ○         ○         ○         ○         ○         ○         ○         ○         ○         ○         ○         ○         ○         ○         ○         ○         ○         ○         ○         ○         ○         ○         ○         ○         ○         ○         ○         ○         ○         ○         ○         ○         ○         ○         ○         ○         ○         ○         ○         ○         ○         ○         ○         ○         ○         ○         ○         ○         ○         ○         ○         ○         ○         ○         ○         ○         ○         ○         ○         ○         ○         ○         ○         ○         ○         ○         ○         ○         ○         ○         ○         ○         ○         ○         ○         ○         ○ |
| 1/5気に入り登載すぎンパ誌/remetE-glaveの(3)に/10にてかます。 1)・1 利用登録/交換」を選 アンタイムパスワードの利用登録または交換を変更し アンタイムパスワードの利用登録または交換を変更し  アンタイムパスワードの利用登録または交換を変更し  アンタイムパスワードの利用使きなとは交換を変更し  アンタイムパスワードの利用使きなとは交換を変更し                                                                                                    | 2017/20+1/20(1-7-2)20<br>ワンタイム(1.7)-F<br>ログ(1.40)<br>ワンタイム(1.7)-F<br>回課する<br>つがえん(1.7)-F<br>回課する<br>○回点人(1.1)<br>ロード認証の要否を選択する※                                                                                                    |
|                                                                                                    | (6)「登録」をクリックする。<br>手順()                                                                                                    |
|                                                                                                    |                                                                                                    |
| Semple 会正           ワンタイムパスワード利用登録           特別者型語 >> ワックイムパスワード者計構入力 >> 教育編集                                                                                                    | Sample 金庫           ワンタイムパスワード利用登録           利用研究 シワンダム(パスワード考察部入力 >> 株式事業)                                                                                                    |
| 2.52(JU020-146/JR(通過時代)にまた。<br>50(3)(20-140/JL, 14*)(48)(7(53)、<br>10)(10)<br>10)(7)(7)<br>10)(7)(7)<br>10)(7)(7)<br>10)(7)(7)<br>10)(7)(7)<br>10)(7)(7)<br>10)(7)(7)<br>10)(7)(7)<br>10)(7)(7)<br>10)(7)(7)(7)<br>10)(7)(7)(7)<br>10)(7)(7)(7)(7)(7)(7)(7)(7)(7)(7)(7)(7)(7)                                                                                                    | ロジビル業計算の計考えの特別になせた。<br>単用発料<br>ワンダイム/127-ドの利用価値が売了しました。                                                                                                    |
| ③「次へ」をクリックする。                                                                                                    | ()「ログイン画面に戻る」をクリックする。                                                                                                    |

以上で利用登録は終了となります。 次回より、振込や収納サービス等の各種お取引の際にワンタイムパスワードが必要となります。

※ログイン時のワンタイムパスワード認証可否を「認証する」にした場合、ログイン時にもワンタイ ムパスワードが必要となります。

#### ★ワンタイムパスワード認証画面★

★ソフトウェアトークン(スマートフォン)画面★

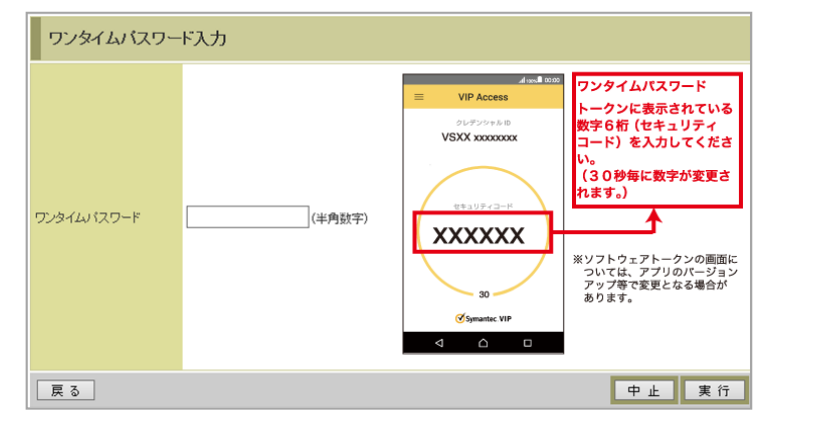

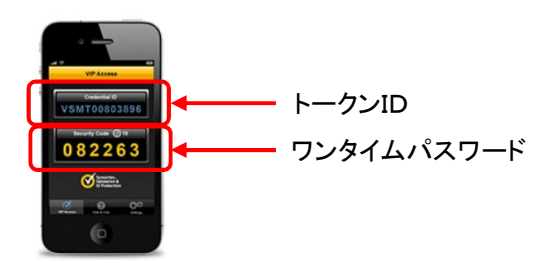

4. お客さまのご利用イメージ ~ログイン~

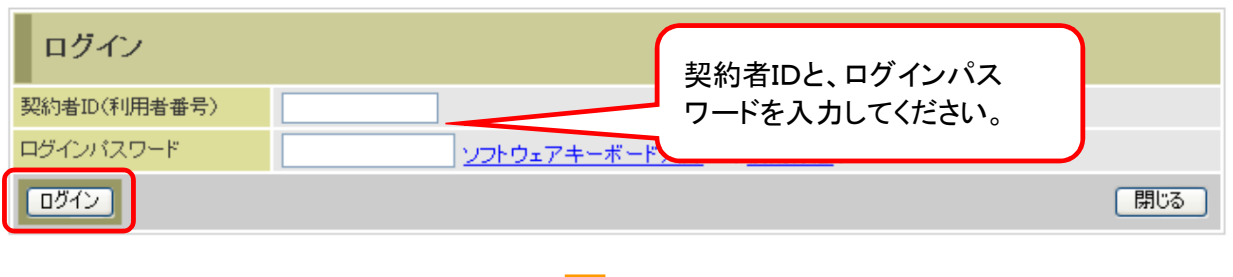

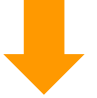

ログインボタンを押下すると、更にワンタイムパスワードを確認する画面が表示されます。トークンに表示 される6桁のワンタイムパスワードを入力し確認ボタンを押下すると、メニュー画面に遷移します。 30秒経過すると、ワンタイムパスワードが切り替わりますので、ご注意ください。

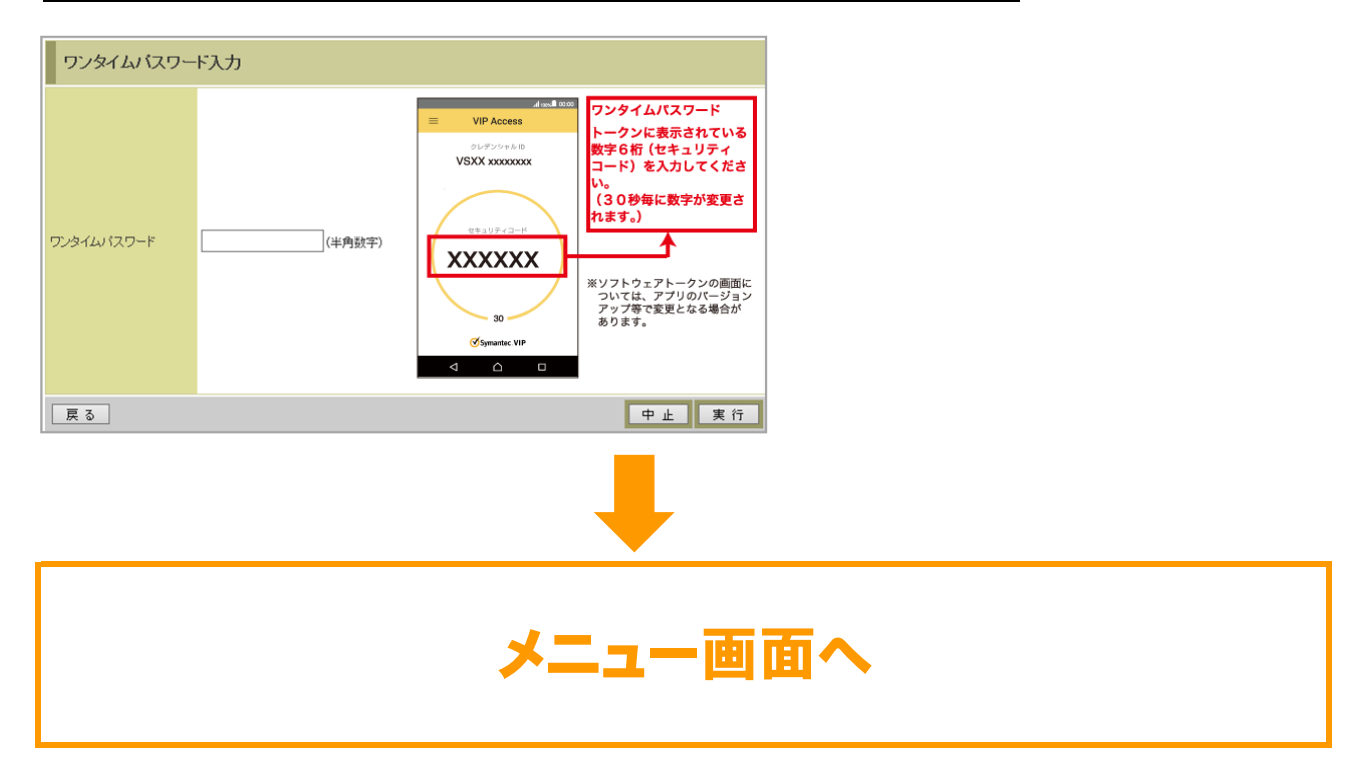

## 5. IB利用解約をする際の注意事項

IBの利用解約をする際、ワンタイムパスワード認証をご利用されているお客さまは当金庫へ利用解約の申し出をされ る前にワンタイムパスワードの利用解除を行う必要があります。 ワンタイムパスワードの利用解除を行わなかった場合、IBの利用解約は出来ませんのでご注意ください。

# 1. ワンタイムパスワード(ソフトウェアトークン)とは

ワンタイムパスワード(ソフトウェアトークン)とは、30秒毎に作成される使い捨てのパスワードのことです。お客さまが インターネットバンキング(以下、IBといいます。)を利用した振込や収納サービス等の各種お取引をされる際に、ソフト ウェアトークンに表示された「ワンタイムパスワード」で認証します。

ワンタイムパスワードのご案内 〈ソフトウェアトークン〉

また、ログイン時もお客さまの任意で認証方式を確認用パスワードかワンタイムパスワードによる認証か選択することができます。

#### ワンタイムパスワード3つの特徴

①使い捨てのパスワード

(2)30秒でパスワードが切り替わる

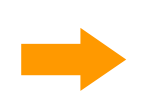

③ランダムに生成されるためパスワードが 推測されにくい

#### ソフトウェアトークンについて

ワンタイムパスワードの生成機を「トークン」と呼びます。 当金庫では、スマートフォンにダウンロードして利用するアプリケーション型トークン「ソ フトウェアトークン」を採用しております。 お客様がパソコンまたはスマートフォンで個人インターネットバンキングサービスをご 利用いただく際、ログイン画面や振込画面などのワンタイムパスワード入力欄に、ス マートフォンにインストールしたソフトウェアトークンに表示された数字をそのまま入力 するだけですので、簡単にご利用いただけます。 ※パソコンにソフトウェアトークンをインストールすることはできません。

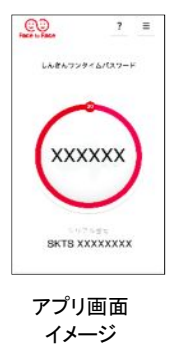

ワンタイムパスワード認証をご利用いただく

ことで、第三者による不正ログインおよび不 正送金のリスクを減らすことができます。

## 2. ご利用にあたって

①ご利用いただけるお客様

・個人インターネットバンキングサービスをご契約のお客様でワンタイムパスワードのご利用を希望されるお客様 ・スマートフォンをお持ちのお客様

2 利用手数料

無料

③ 利用開始について

当金庫へのお申込は不要です。後記の「3. ご利用方法」をご参照ください。

④ その他

1契約者1ソフトウェアトークンとなります。複数のソフトウェアトークンを利用することはできません。

# 3. ご利用方法

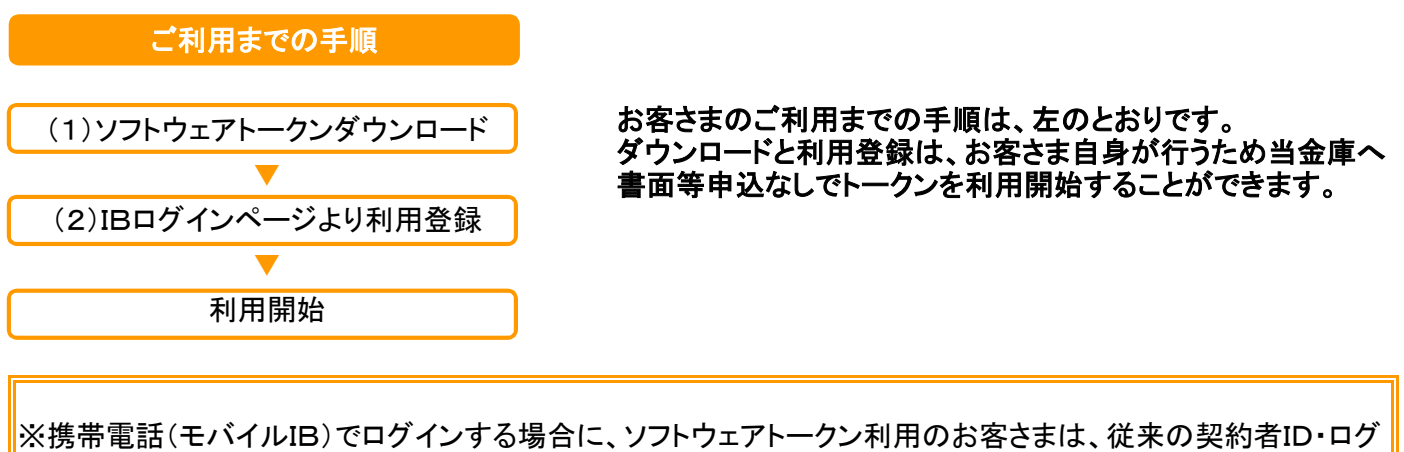

(法常電品(ビバイル)に) (ロノインする場合に、フノーフェアー フノや/110004とよる、従来の実約省10-17 インパスワードのみのログイン方法となります。 いるモバイルバンキングのことを言います。

### (1)ソフトウェアトークンのダウンロード

ソフトウェアトークンは、スマートフォン専用です。以下のQRコードを読み取るか、iOS端末の場合は AppStore、Android端末の場合はGooglePlayにて「しんきん(個人)ワンタイムパスワード」と検索してイン ストールしてください。

| アプリ名称  | しんきん(個人)ワンタイムパスワート                | ド<br>アイコン<br>(編人22/24/4<br>パスワード<br>信用金庫       |
|--------|-----------------------------------|------------------------------------------------|
| iPhone | 等iOS端末をご利用のお客様                    | Android端末をご利用のお客様                              |
| Арр    | Storeより入手してください。<br>(動作環境:iOS8以上) | GooglePlayより入手してください。<br>(動作環境:Android 4.X 以上) |
|        | App Store<br>からダウンロード             | ANDROID APP ON<br>Google play                  |
|        | QR⊐—ド                             | QR⊐−⊦×                                         |
|        |                                   |                                                |

#### (2)利用登録

ご利用いただく前に、ログイン画面よりワンタイムパスワードの利用登録が必要となります。 利用登録を行うことによって、契約者IDとお手持ちのトークンとの関連付けを行います。

※下記手順は、パソコン版画面を使用していますが、スマートフォンでも操作可能です。

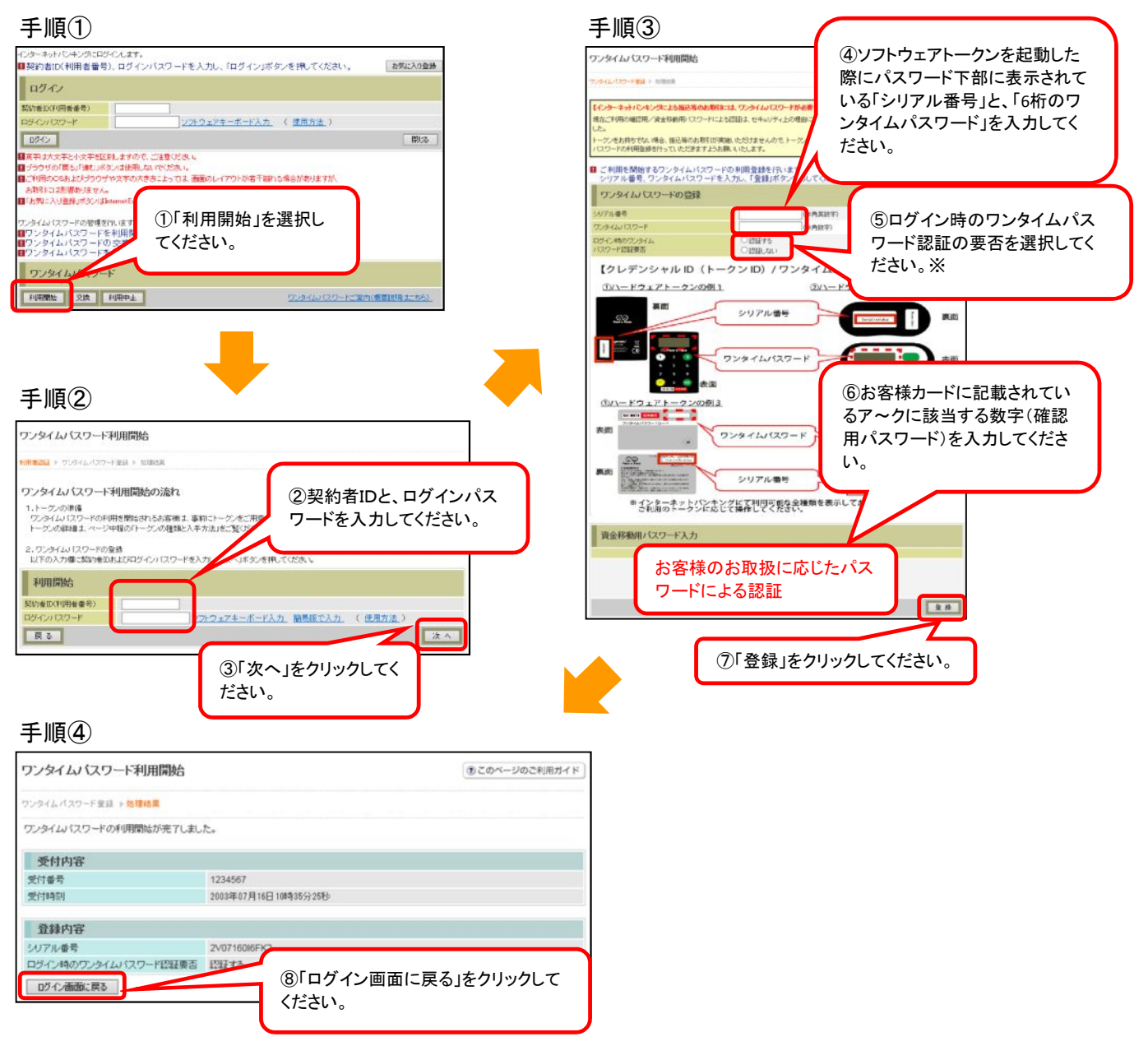

以上で利用登録は終了となります。

次回より、振込や収納サービス等の各種お取引の際にワンタイムパスワードが必要となります。

※ログイン時のワンタイムパスワード認証可否を「認証する」にした場合、ログイン時にもワンタイ ムパスワードが必要となります。

4. お客さまのご利用イメージ ~ログイン~

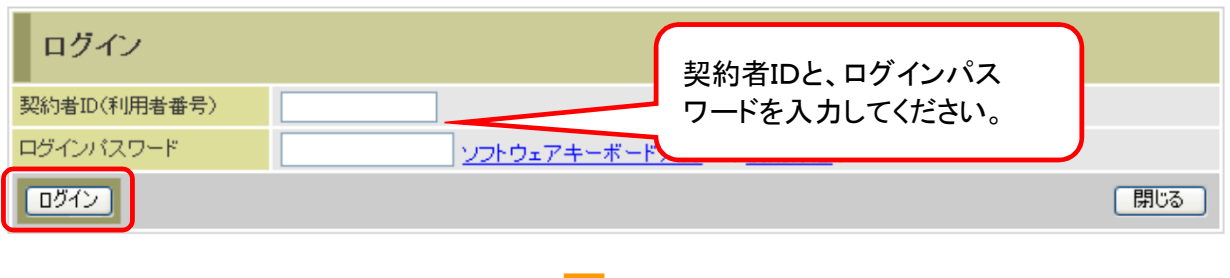

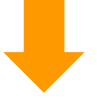

ログインボタンを押下すると、更にワンタイムパスワードを確認する画面が表示されます。トークンに表示 される6桁のワンタイムパスワードを入力し確認ボタンを押下すると、メニュー画面に遷移します。 <u>30秒経過すると、ワンタイムパスワードが切り替わりますので、ご注意ください。</u>

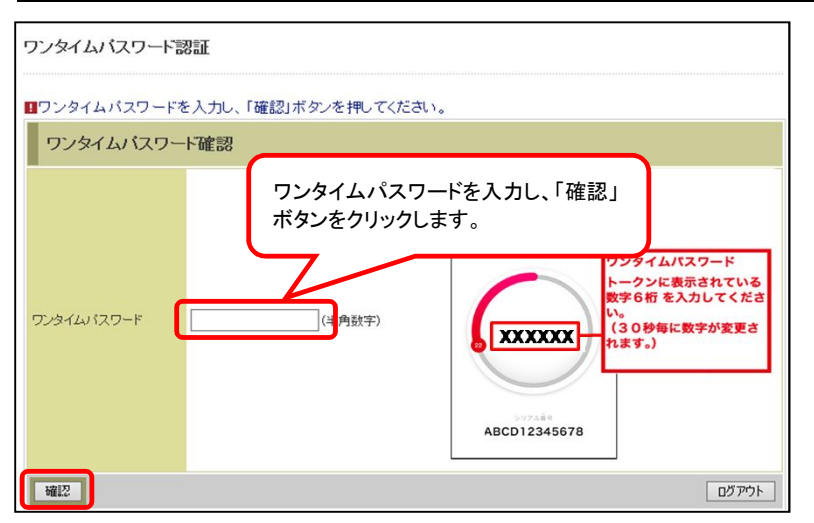

※なお、本画面はお客様の設定によっては表示されません。

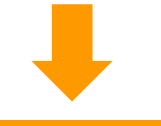

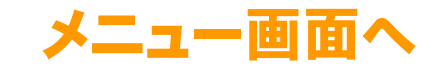

## 5. IB利用解約をする際の注意事項

IBの利用解約をする際、ワンタイムパスワード認証をご利用されているお客さまは当金庫へ利用解約の申し出をされ る前にワンタイムパスワードの利用解除を行う必要があります。 ワンタイムパスワードの利用解除を行わなかった場合、IBの利用解約は出来ませんのでご注意ください。